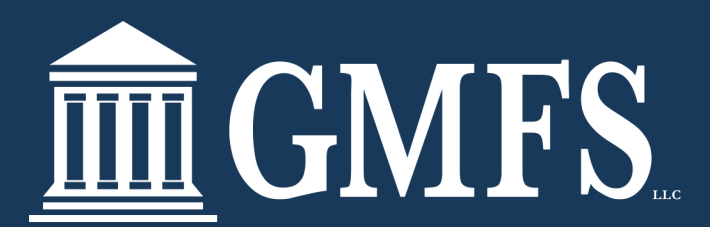

## HELPFUL HINTS - LOCK EXTENSIONS

In TPO Connect, click on Products and Pricing. From there click on Change Request.

Once Optimal Blue opens up click on the blue Profile Change Request icon at the top.

Then Click on Lock Extension.

Then enter the # of days and click Calculate Cost.

From there you can select click Apply Change.

| Submit a change request |    |                                                  |                                                                                                    |  |  |  |  |  |  |
|-------------------------|----|--------------------------------------------------|----------------------------------------------------------------------------------------------------|--|--|--|--|--|--|
| •                       | 1. | Select type of change request:<br>Ecck Extension |                                                                                                    |  |  |  |  |  |  |
|                         |    | O Profile Change<br>Relock                       |                                                                                                    |  |  |  |  |  |  |
| •                       | 2. | Select Lien: First Lien                          |                                                                                                    |  |  |  |  |  |  |
| •                       | з. | Enter lock extension days:                       | [ <mark>13</mark> ]                                                                                                    |  |  |  |  |  |  |
| •                       | 4. | Calculate Cost Cost Lookup                       | Your request will cost -0.250. Final Price after applying the cost is 100.048. Cost for<br>Extension reflects cost of actual days. The new expiration date will be 7/15/2022. |  |  |  |  |  |  |
|                         | 5. | Apply Change                                     |                                                                                                    |  |  |  |  |  |  |

Once Apply Change is submitted one more page will show to verify what is being submitted is correct. Click Apply Change at the bottom!

|                                                        |                                   | Submit Change Request                                                                                                    |                                                    |                                                         |                              |  |
|--------------------------------------------------------|-----------------------------------|----------------------------------------------------------------------------------------------------|----------------------------------------------------|---------------------------------------------------------|------------------------------|--|
|                                                        | Loan Field                        | Original Value                                                                                                    | Chang                                              | Change Request Value                                    |                              |  |
| tice                                                   |                                   | 100.298                                                                                                    | 100.048                                            |                                                         |                              |  |
| ock                                                    |                                   | 30                                                                                                    | 44                                                 |                                                         |                              |  |
| ck Expiration LO                                       |                                   | 7/01/22                                                                                                    | 7/15/22                                            | 7/15/22                                                 |                              |  |
| scount/Rebate (\$/%)                                   |                                   | -0.298% (-\$462)                                                                                                    | -0.048% (-\$74)                                    | -0.048% (-\$74)                                         |                              |  |
| tal Lock Extension Days                                |                                   |                                                                                                    | 14                                                 |                                                         |                              |  |
| Loan Notes                                             |                                   |                                                                                                    |                                                    |                                                         |                              |  |
| Loan Notes                                             |                                   | Note                                                                                                    | Email Secondary                                    | Add Note                                                |                              |  |
| Loan Notes                                             |                                   | Note                                                                                                    | Email Secondary                                    | Add Note                                                |                              |  |
| Loan Notes                                             | A Profile                         | Note<br>Note<br>Chance has been applied. (System generated)                                                                                                    | Email Secondary                                    | Add Note                                                | 2:34                         |  |
| Loan Notes                                             | A Profile<br>A Profile Cha        | Note<br>Note<br>Change has been applied. (System generated)<br>noe Request has been applied (System generated)                                                                                    | Email Secondary Loan Status Locked Locked          | Add Note                                                | me<br>2:34                   |  |
| Loan Notes                                             | A Profile<br>A Profile Cha<br>Lo  | Note<br>Note<br>Change has been applied. (System generated)<br>nge Request has been applied (System generated)<br>an has been Locked (System generated)                                           | Email Secondary  Locked  Locked  Locked            | Add Note Date/10 6/1/2022 4:4 6/1/2022 4:4 6/1/2022 4:4 | 2:34                         |  |
| User<br>OB User<br>GMF5 Test<br>GMF5 Test<br>GMF5 Test | A Profile<br>A Profile Cha<br>Loc | Note<br>Note<br>Change has been applied. (System generated)<br>nge Request has been applied (System generated)<br>an has been Locked (System generated)<br>k request submitted (System generated) | Email Secondary Locked Locked Locked Locked Locked | Add Note                                                | 2:34<br>2:23<br>0:16<br>9:40 |  |

For a **SUCESSFUL** lock extension will then show the Request "**Pending**" Make sure to **EXIT** TPO Connect so the change can update

|                     | Change Request History |                |         |        |  |  |
|---------------------|------------------------|----------------|---------|--------|--|--|
| Request Submitted   | User                   | Туре           | Status  | Cost   |  |  |
| 6/2/2022 3:01:24 PM | Moll Wills             | Lock Extension | Pending | -0.100 |  |  |

For an UNSUCESSFUL lock extension request the below message will pop up!

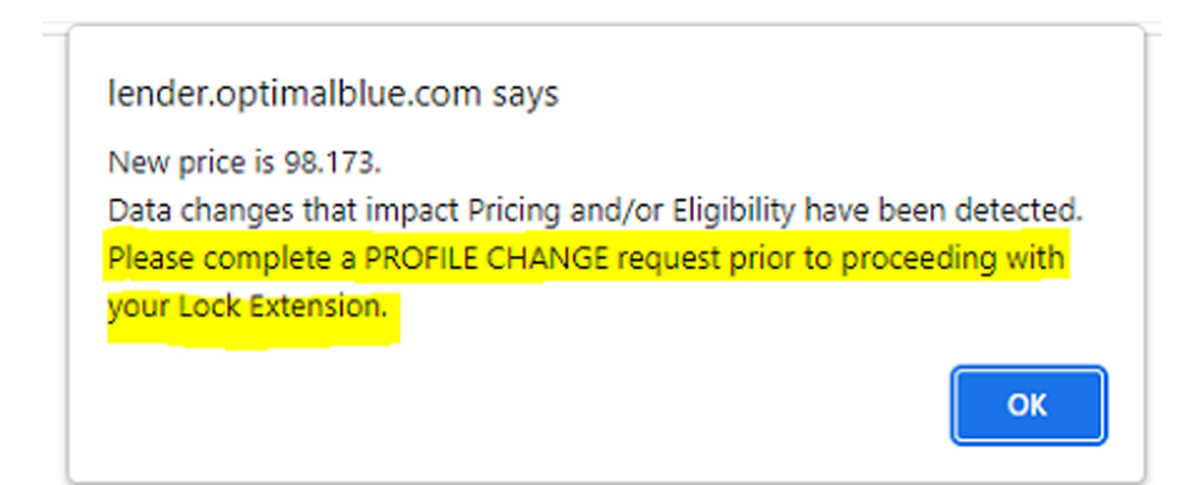

## Steps to take in order to submit a SUCCESSFUL extension:

- 1. Click OK and click on Profile Change, Profile Change again
- 2. Correct anything that is needing to be updated and click Submit
- 3. Choose the correct Program and Rate, click on the blue lock icon
- 4. Click APPLY Change
- 5. Make sure to exit the file in TPO Connect so the Profile Change can update
- Once the Profile Change has successfully updated an Extension request can now be submitted
   \*\*For additional HELP always reach out to the Lock Desk before 4:30, lockdesk@gmfslending.com\*\*